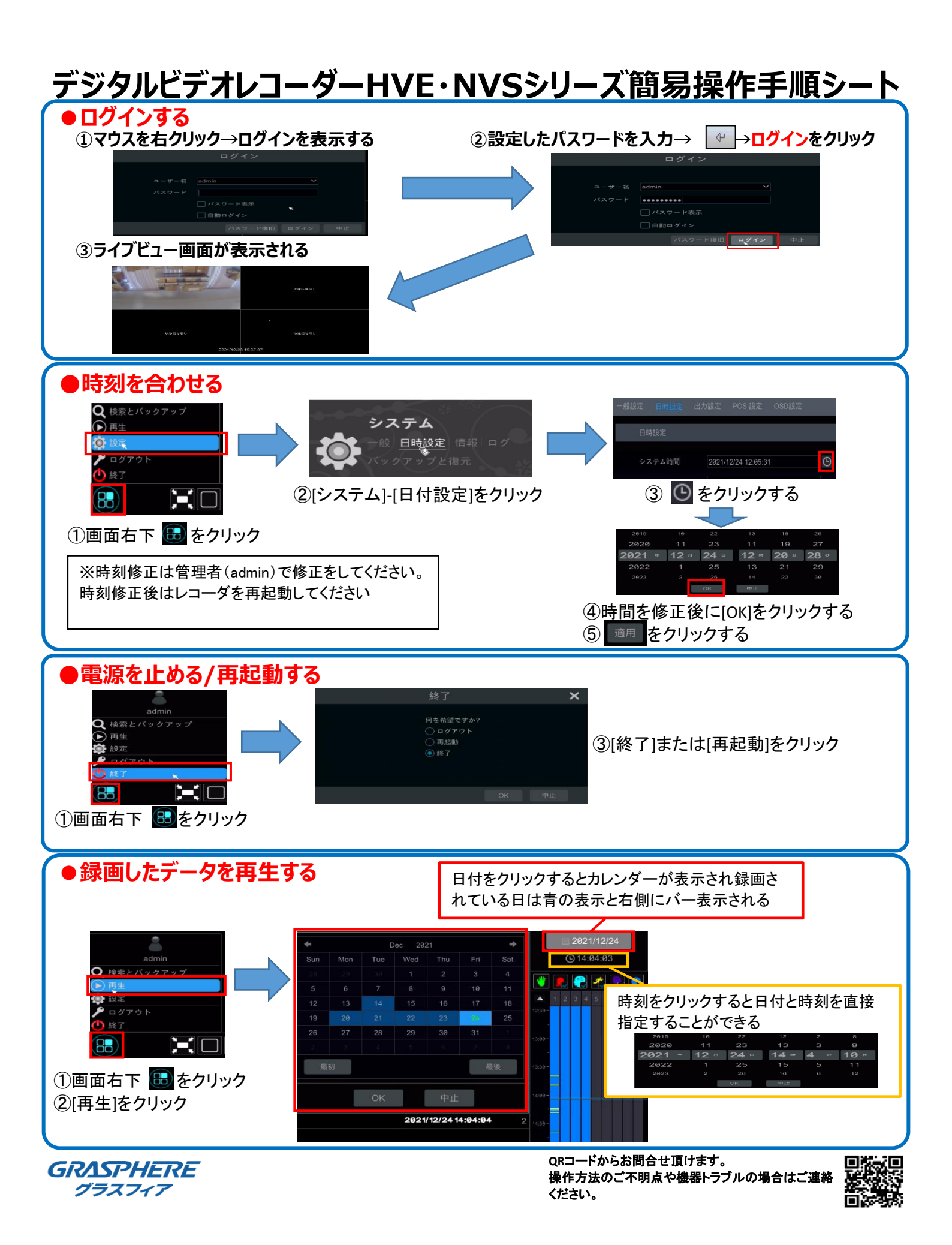

## デジタルビデオレコーダーHVE・NVSシリーズ簡易操作手順シート

## 録画データのバックアップ

①USBメモリを本体のUSBポートに接続する ②画面右下の 🛃 をクリックして[検索とバックアップ]をクリックする

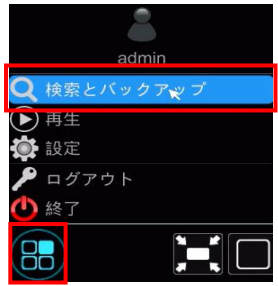

③[スマートサーチをクリック]→[バックアップしたいカメラにチェック]→[バックアップ時間指定]の順番でクリックする ④[開始時間]と[終了時間]を設定して[OK]クリックする

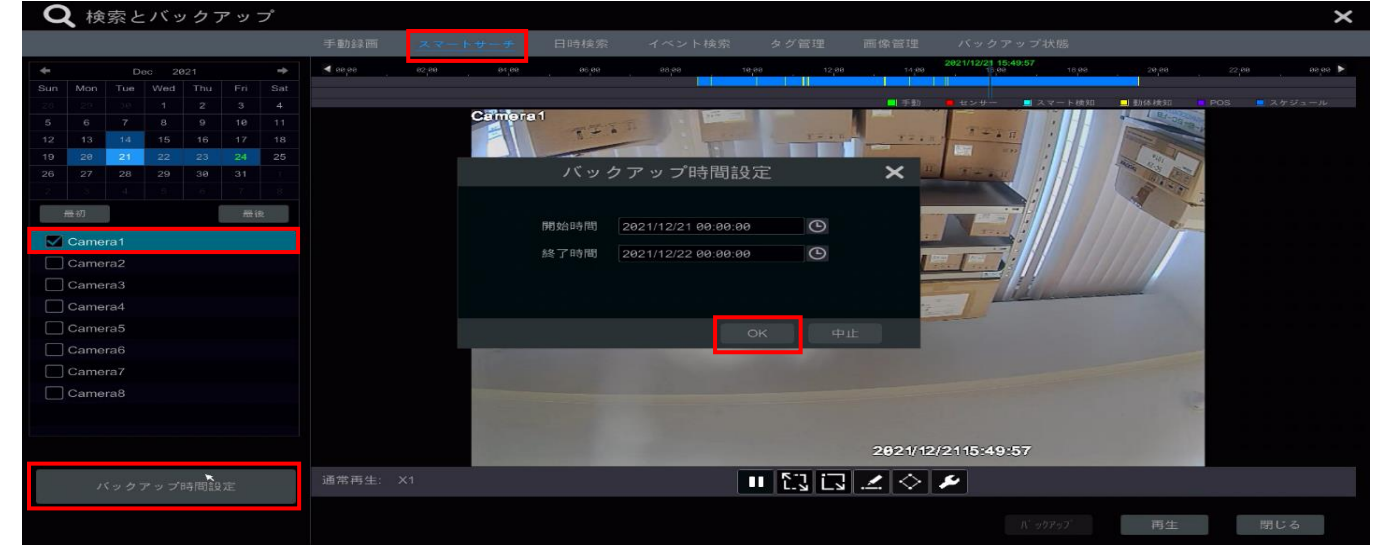

⑤バックアップ情報に[開始時間]と[終了時間][期間][データ容量]が表示されることを確認して【バックアップ】を クリックする

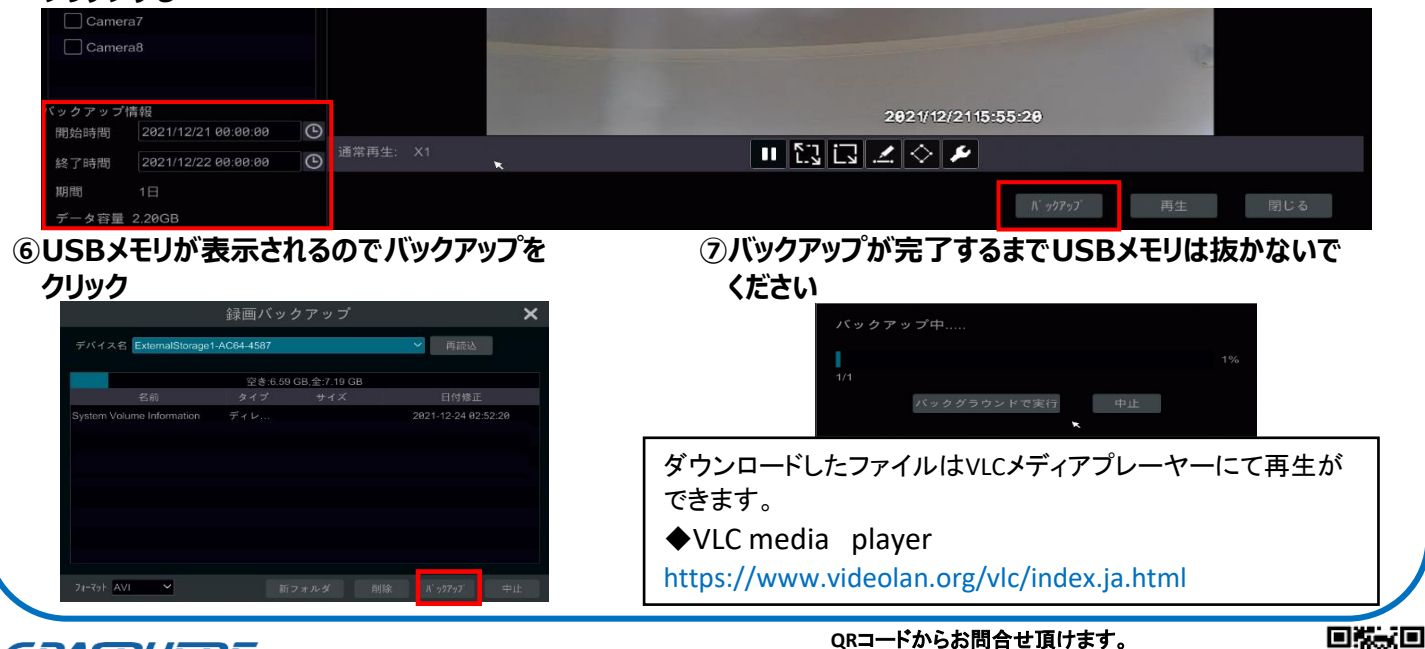

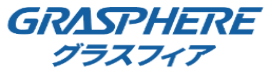

QRコードからお問合せ頂けます。 操作方法のご不明点や機器トラブルの場合はご連絡 ください。

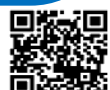